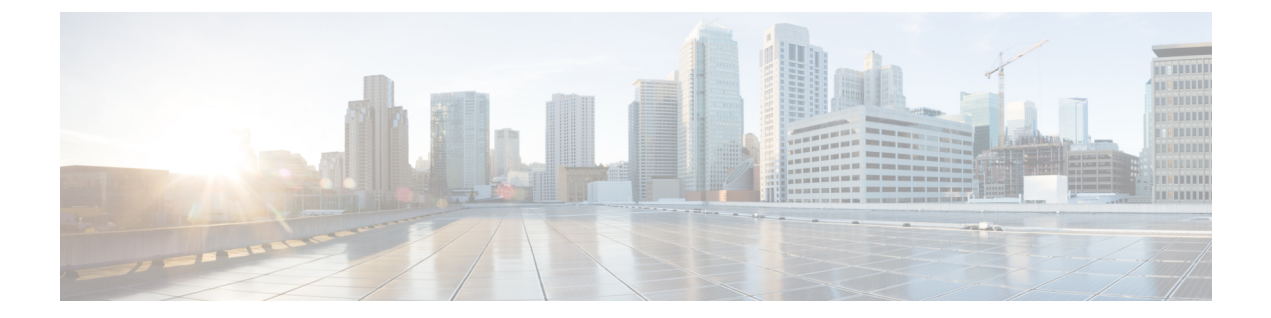

## **Cisco Connected Mobile Experiences** クラウ ド

Cisco Connected Mobile Experiences (CMX) は、コネクション型(TLS) トランスポート経由で 動作するネットワークモビリティサービスプロトコル(NMSP)を使用して、シスコワイヤ レス組み込みワイヤレスコントローラと通信します。このトランスポートではセキュアな双方 向接続が提供されます。組み込みワイヤレスコントローラとCMXの両方がオンプレミスで、 それらの間に直接 IP 接続がある場合に便利です。

Cisco CMX クラウドは、オンプレミス CMX のクラウドによって提供されるバージョンです。 Cisco CMX クラウドサービスにアクセスする場合、HTTPS がトランスポートプロトコルとし て使用されます。

- Cisco CMX クラウドの設定 (1ページ)
- Cisco CMX クラウド構成の確認 (2ページ)

## **Cisco CMX** クラウドの設定

CMX クラウドを設定するには、次の手順に従います。

始める前に

- DNSの設定: NMSP クラウドサービスで使用される完全修飾ドメイン名を解決するには、 ステップ2に示すように、ip name-server server\_address コンフィギュレーション コマンド を使用して DNS を設定します。
- サードパーティのルート CA のインポート:コントローラは、接続確立時に CMX から送信される証明書に基づいてピアとホストを確認します。ただし、ルート CA はコントローラに事前にインストールされていません。ステップ3に示すように、crypto pki trustpool import url <url>
   コンフィギュレーション コマンドを使用して、シスコが信頼するルートCA のセットを crypto PKI の trustpool にインポートする必要があります。
- この設定の完了に必要な server url および server token パラメータの構成を有効にするに は、Cisco Spaces への登録が成功している必要があります。

|       | コマンドまたはアクション                                                                                                    | 目的                                                                                                    |
|-------|----------------------------------------------------------------------------------------------------|----------------------------------------------------------------------------------------------------|
| ステップ1 | <b>configure terminal</b><br>例:<br>Device# configure terminal                                                                                   | グローバル コンフィギュレーション<br>モードを開始します。                                                                                                    |
| ステップ2 | ip name-server namesvr-ip-addr<br>例:<br>Device(config)#ip name-server<br>10.10.10.205                                                           | NMSP クラウドサービスで使用される<br>FQDN名を解決するようにコントローラ<br>の DNS を設定します。                                                                        |
| ステップ3 | crypto pki trustpool import url url<br>例:<br>Device(config)#crypto pki trustpool<br>import url<br>http://www.cisco.com/security/pki/trs/ios.p7b | サードパーティのルートCAをインポー<br>トします。コントローラは、インポート<br>された証明書を使用してピアを確認しま<br>す。                                                               |
| ステップ4 | [no] nmsp cloud-services server url url<br>例:<br>Device(config)# nmsp cloud-services<br>server url https://cisco.com                            | クラウドサービスに使用する URL を設<br>定します。コンフィギュレーションから<br>サーバー URL を削除するには、このコ<br>マンドの no 形式を使用します。                                            |
| ステップ5 | <pre>[no] nmsp cloud-services server token token 例: Device(config)# nmsp cloud-services server token test</pre>                                 | NMSP クラウド サービスの認証トーク<br>ンを設定します。コンフィギュレーショ<br>ンからサーバー トークンを削除するに<br>は、このコマンドの no 形式を使用しま<br>す。                                     |
| ステップ6 | <pre>[no] nmsp cloud-services http-proxy proxy-server port 例: Device(config)# nmsp cloud-services http-proxy 10.0.0.1 10</pre>                  | <ul> <li>(任意) NMSP クラウド サービスの</li> <li>HTTP プロキシの詳細を設定します。</li> <li>HTTP プロキシの使用を無効にするに</li> <li>は、このコマンドの no 形式を使用します。</li> </ul> |
| ステップ1 | <pre>[no] nmsp cloud-services enable 例: Device(config)# nmsp cloud-services enable</pre>                                                        | NMSP クラウド サービスを有効にしま<br>す。この機能を無効にするには、このコ<br>マンドの no 形式を使用します。                                                                    |

## 手順

## **Cisco CMX** クラウド構成の確認

CMX クラウドの構成を確認するには、次のコマンドを使用します。 アクティブな NMSP 接続のステータスを表示するには、、次のコマンドを使用します。 Device# show nmsp status

| MSE IP Address | Tx Echo Re | sp Rx Echo 1 | Req Tx Data | Rx Data | Transport |
|----------------|------------|--------------|-------------|---------|-----------|
|                |            |              |             |         |           |
| 9.9.71.78      | 0          | 0            | 1           | 1       | TLS       |
| 64.103.36.133  | 0          | 0            | 1230        | 2391    | HTTPs     |

NMSP クラウド サービスのステータスを表示するには、次のコマンドを使用します。

Device# show nmsp cloud-services summary

CMX Cloud-Services Status

| Server:              | https://yenth8.cmxcisco.com |
|----------------------|-----------------------------|
| IP Address:          | 64.103.36.133               |
| Cmx Service:         | Enabled                     |
| Connectivity:        | https: UP                   |
| Service Status:      | Active                      |
| Last Request Status: | HTTP/1.1 200 OK             |
| Heartbeat Status:    | OK                          |

NMSP クラウド サービスの統計情報を表示するには、次のコマンドを使用します。

Device# show nmsp cloud-services statistics

CMX Cloud-Services Statistics

| Tx DataFrames:     | 3213  |
|--------------------|-------|
| Rx DataFrames:     | 1606  |
| Tx HeartBeat Req:  | 31785 |
| Heartbeat Timeout: | 0     |
| Rx Subscr Req:     | 2868  |
| Tx DataBytes:      | 10069 |
| Rx DataBytes:      | 37752 |
| Tx HeartBeat Fail: | 2     |
| Tx Data Fail:      | 0     |
| Tx Conn Fail:      | 0     |

モビリティサービスのサマリーを表示するには、次のコマンドを使用します。

Device# show nmsp subscription summary

翻訳について

このドキュメントは、米国シスコ発行ドキュメントの参考和訳です。リンク情報につきましては 、日本語版掲載時点で、英語版にアップデートがあり、リンク先のページが移動/変更されている 場合がありますことをご了承ください。あくまでも参考和訳となりますので、正式な内容につい ては米国サイトのドキュメントを参照ください。